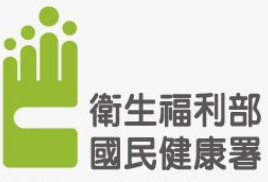

Health Promotion Administration, Ministry of Health and Welfare

### 衛生福利部國民健康署 「醫療院所預防保健暨戒菸服務單一入口系統」 管理者帳號申請、停用

「單一入口系統」

大綱

■申請管理者帳號(新同仁)

已有管理者帳號,申請管理者帳號停用
 已有一般使用者帳號,申請管理者權限
 已有管理者帳號,申請調降為一般使用者

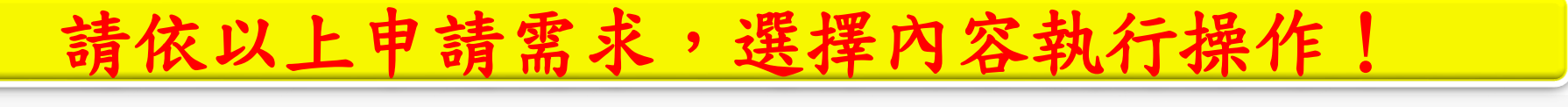

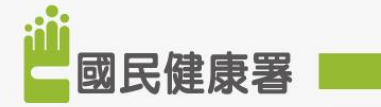

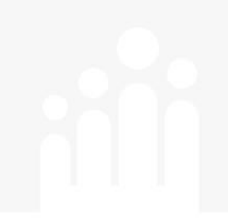

## 「單一入口系統」 申請管理者帳號(新同仁)

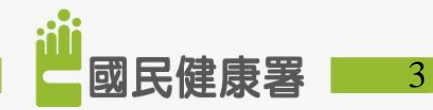

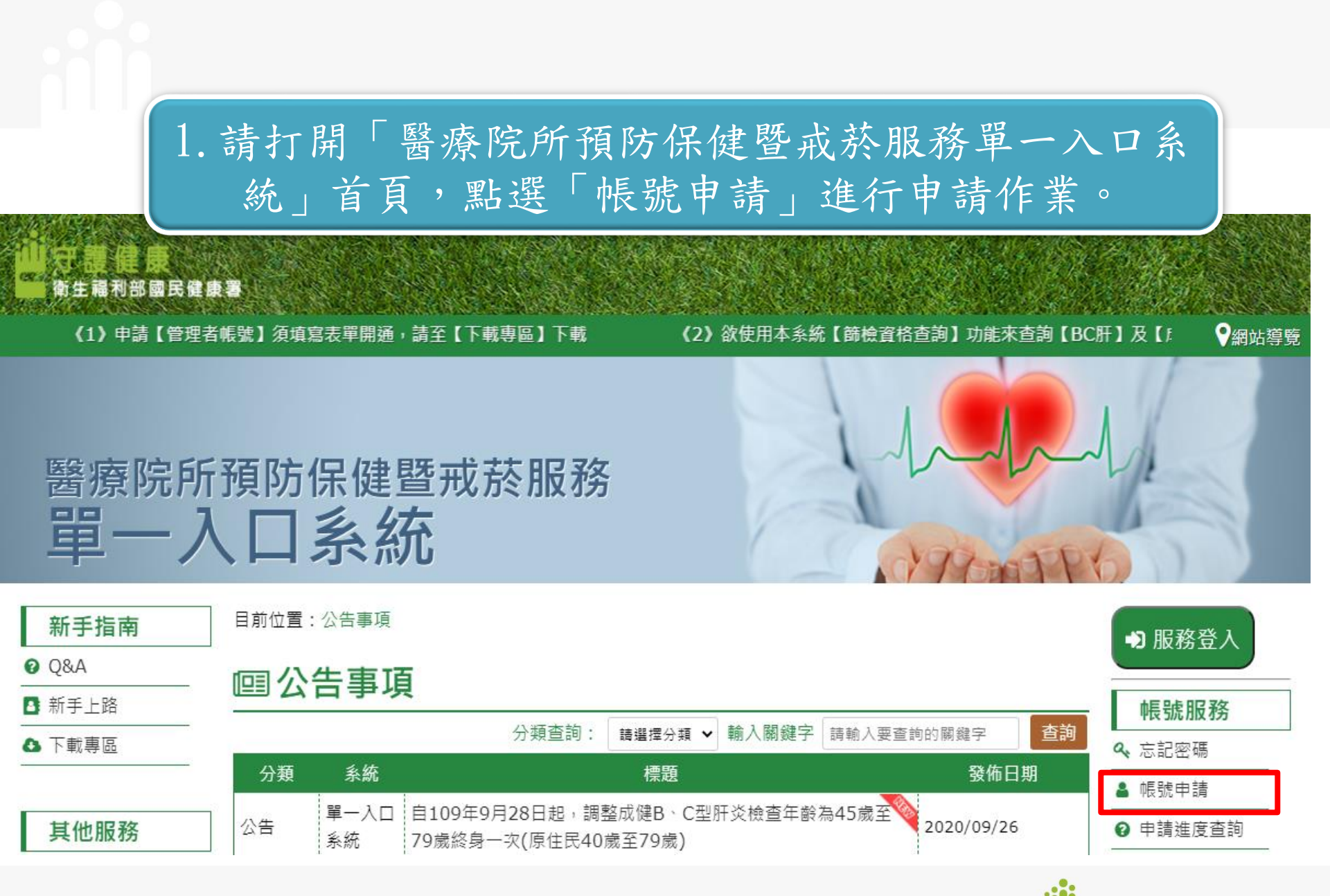

| 新手指南                     | 目前位置:帳號申請                                                                      | ● 服務登入          |
|--------------------------|--------------------------------------------------------------------------------|-----------------|
| Ø <u>Q&amp;A</u>         | ▲幅號由請                                                                          |                 |
| ▋ 新手上路                   |                                                                                | - 帳號服務          |
| ❹ 下載專區                   |                                                                                | 4、忘記密碼          |
|                          | ✔填寫資料送出                                                                        | ▲ 帳號申請          |
| 其他服務                     | ┌請選擇單位                                                                         | ❷ 申請進度查詢        |
| 觉 公告事項                   | (必填)請選擇單位:                                                                     |                 |
| 🕏 活動詳情                   |                                                                                |                 |
| ⊷ 相關連結                   | 3.選择 「「選擇 ▲」「「選擇 ▲」 ▲<br>(必填)諸撰種使用者魚色別: ○里位業務管理者 ●一般使用者                        |                 |
|                          | 提醒:當機構尚未有人申請「單位管理者」時,不可申請「一般使用者」                                               | 9、4、5 「hE HA    |
|                          |                                                                                | 4. 進入至' 恢號      |
| 要結線瀏覽動・51249             | 資籍人個人資料                                                                        | 由挂 收扣朋咨         |
| 今日總瀏覽數:3                 | (必填)請輸入您的帳號:  調輸入您的帳號                                                          | 中丽」村相關貝         |
| 目前線上人數:0                 | (必填)請輸入您的密碼: 續輸入您的密碼                                                           | 料以值 耦 位 龄 λ     |
| 無時間後意2.0 <sup>-1</sup> 至 | 密碼強度:                                                                          | 小公共佩加利          |
|                          | 讀將密碼遙邊接度"中"以上",長度不得小較八碼,須包含大小寫英文·數字以及特殊符號(優成下列特殊字元"~!#^)<br>弱: 由 強             | 宗教, 宓碼铅定        |
|                          | (必填)諸您再輸入一次容碼: 請您再輸入一次容碼 顯示容碼                                                  | 心正 山外风人         |
|                          |                                                                                | 1 須符合強度中以       |
|                          | (必填)請輸入您的身分證: 請輸入您的身分證                                                         |                 |
|                          | (必填)請輸入您的姓名: 請輸入您的姓名                                                           | 上 冉送出。          |
|                          | (水道) 語論 入你的市話能硬· (線輸入你的市話態硬 Fx・02-12345678≠123456                              |                 |
|                          |                                                                                |                 |
|                          | 讀輸人您的手機號碼: 讀輸入您的手機號碼 Ex:0912-345678                                            |                 |
|                          | (必填)請輸入您的E-mail信箱: 讀輸入您的E-mail信箱                                               |                 |
|                          |                                                                                |                 |
|                          |                                                                                | 艾你口雷休田「好払外里木劫   |
|                          | <ol> <li>若您只需使用「篩檢結果查詢」功能,於申請時,請無須勾選子系統,只需將相關個人資料填寫完畢<br/>後,直接送出即可。</li> </ol> | 右恐六箭使用 即倾結木宣詞」  |
|                          | 2. 申請子系統帳號需待子系統管理者審核通過後,才可以連結至子系統進行使用。                                         | 功能,於甲請時,請無須勾選子  |
|                          |                                                                                | 系統,只需將相關個人資料填寫  |
|                          | as <sup>¢</sup>                                                                | 完畢後,直接送出即可。     |
|                          | 婦幼健康整合                                                                         | NOTIC EXCENTION |
|                          |                                                                                |                 |
|                          |                                                                                |                 |
|                          | 送出申請                                                                           | ■ 図氏健康者 ■ う     |

### 3. 系統自動進入「醫事機構卡驗證」視窗, 帳號審核方式有2種:

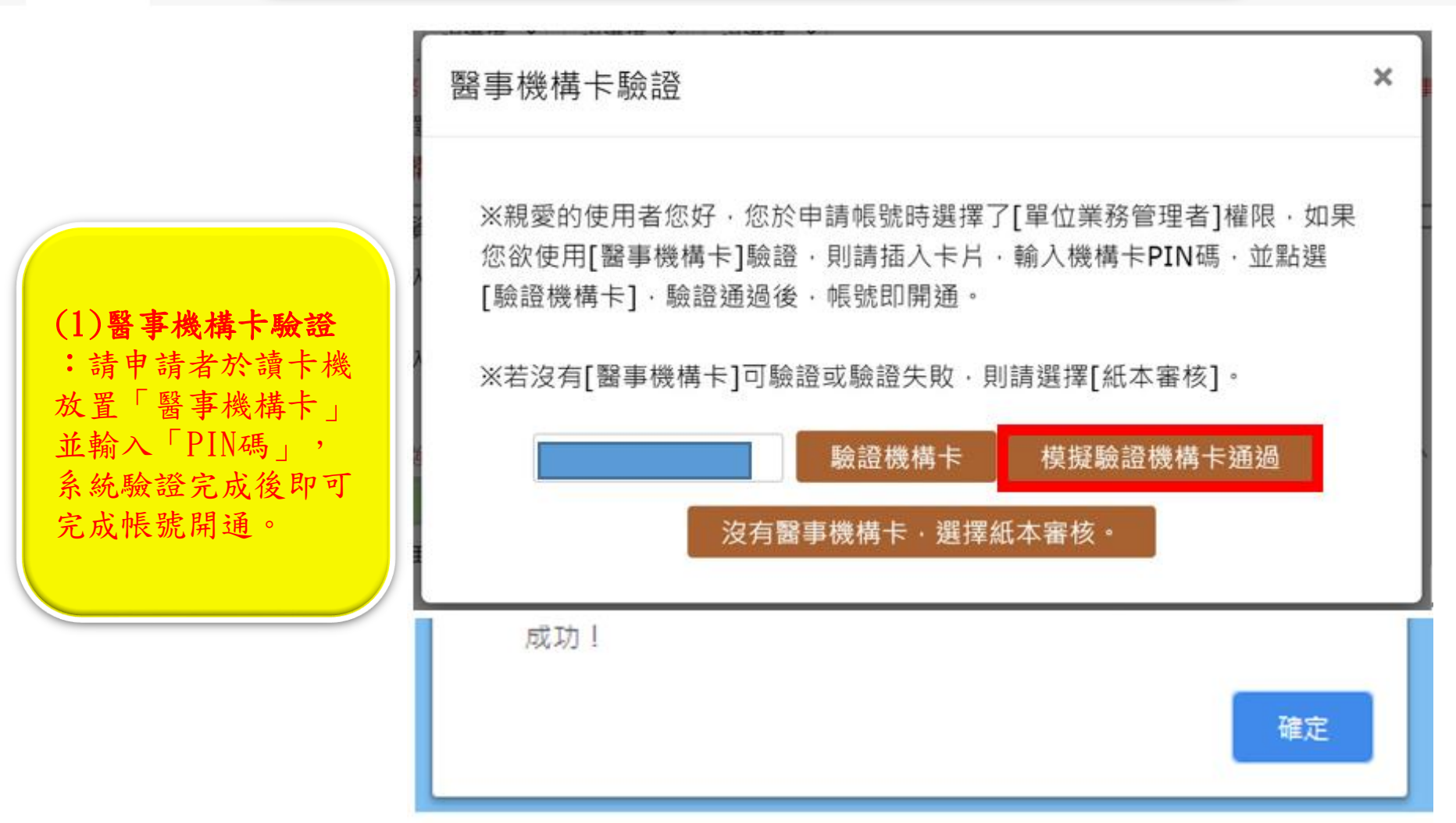

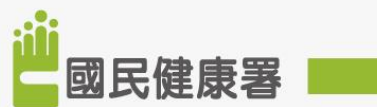

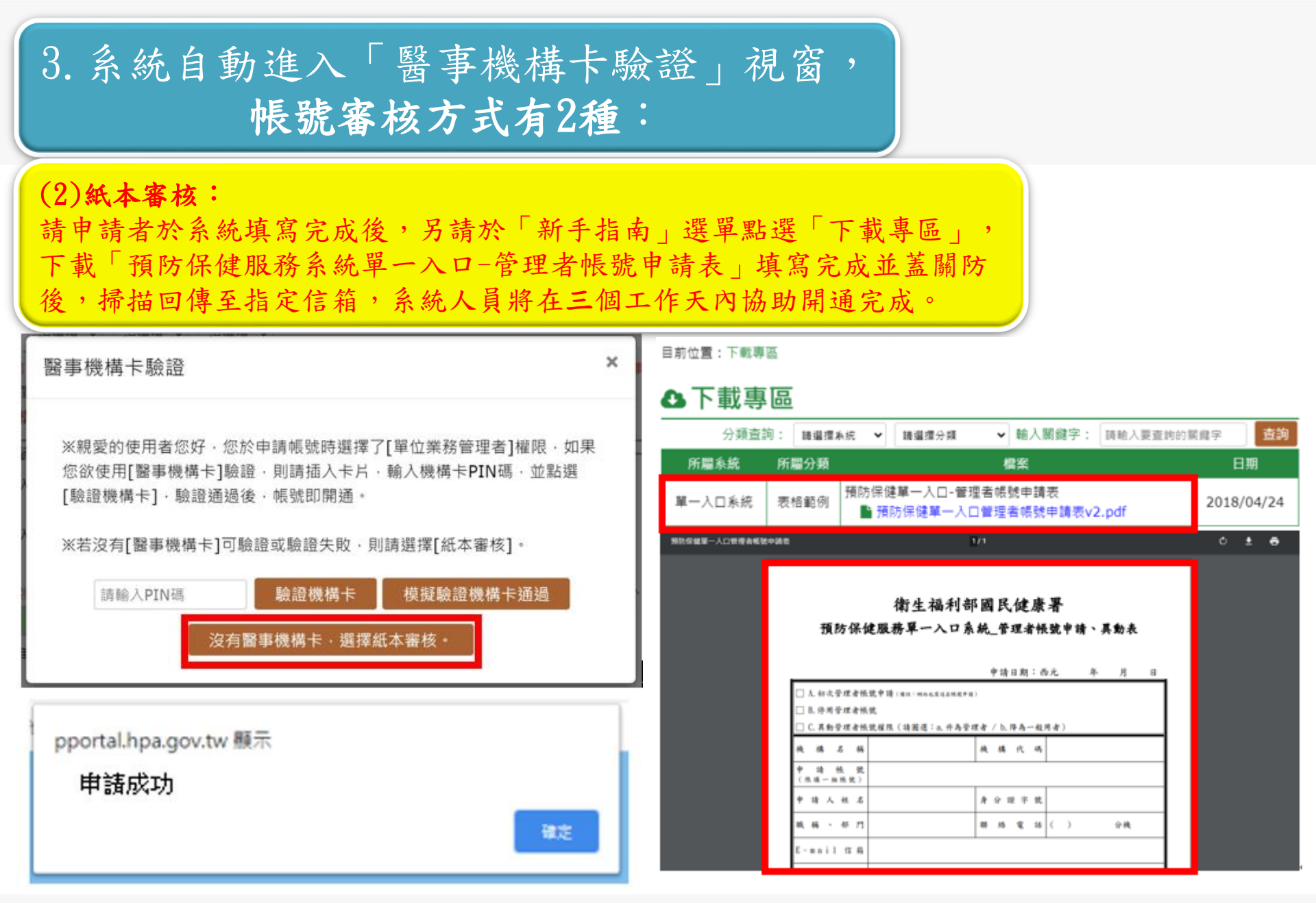

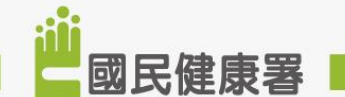

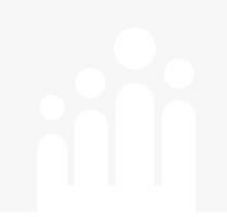

### 「單一入口系統」 已有管理者帳號,申請管理者帳號停用

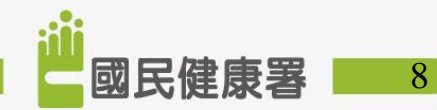

#### 目前位置:下戰專區

#### ▲下載專區

| 分類查讀                                                                                                    | 洵: 諸道擅非 | ♦疣 ❤ 請選擇分類                                    | ▼ 輸入關鍵字: | 請輸入要查約的第   | 《緯字 | 查詢 |
|----------------------------------------------------------------------------------------------------|---------|-----------------------------------------------|----------|------------|-----|----|
| 所屬系統                                                                                                    | 所屬分類    |                                               | 模案       |            | 日期  | 1  |
| 單一入口系統                                                                                                    | 表格範例    | 預防保健單一入口-管理者帳號申請表<br>■ 預防保健單一入口管理者帳號申請表v2.pdf |          | 2018/04/24 |     |    |
| 第初保健軍一人口管理者希望中調査 1/1                                                                                                    |         |                                               |          | ¢ ±        | ۰   |    |
| 衛生福利部國民健康署<br>預防保健服務單一入口系統_管理者帳號申請、異動表<br>Philam: 西元 年月日<br>  小和文学理者帳號申请(MM: MAACKULAMK?#M)<br>  品 印用学理者帳號<br>  C. 另始学理者帳號程限(請圖道: a. 件為学理者 / b. Phila- 起用者)<br>  板 碼 る 碼 |         |                                               |          |            |     |    |

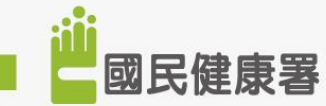

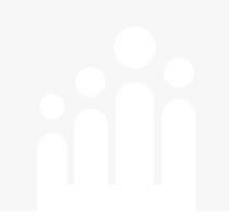

### 「單一入口系統」 已有一般使用者帳號,申請管理者權限

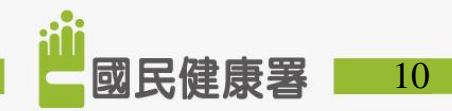

目前位置:下戰專區

### 〇下載專區

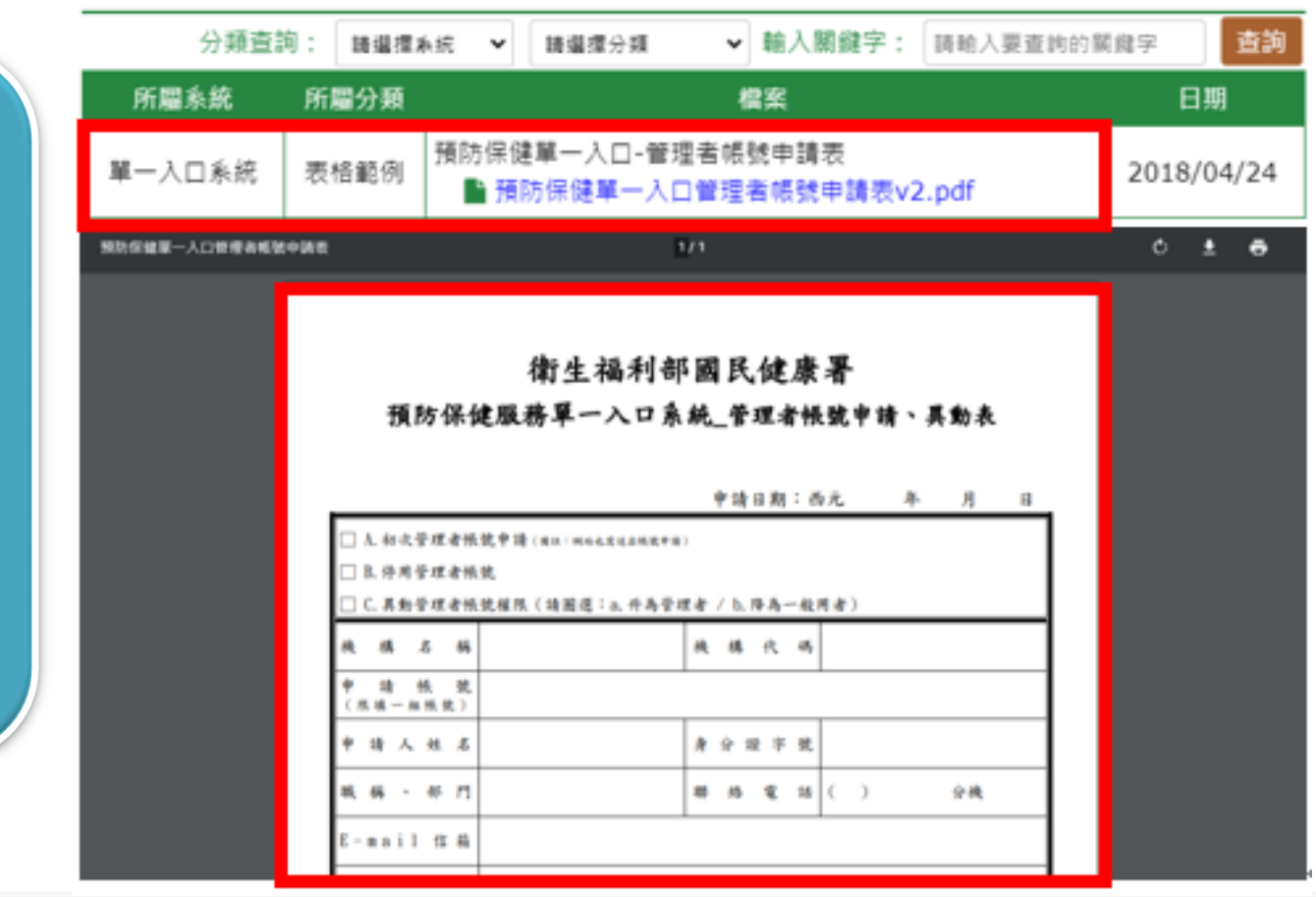

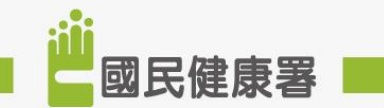

11

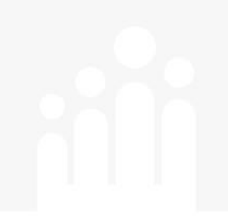

### 「單一入口系統」 已有管理者帳號,申請調降為一般使用者

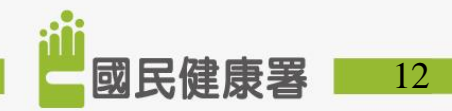

目前位置:下戰專區

### 〇下載專區

分類查詢: 請選擇系统 > ▼ 輸入關鍵字: 時輸入要查約的關鍵字 查詢 請還揮分類 所屬系統 所屬分類 日期 楻室 預防保健單一入口-管理者帳號申請表 單一入口系統 表格範例 2018/04/24 ■預防保健單一入口管理者帳號申請表v2.pdf 预防保健某一人口使得者或破中装者 0 ± 0 衛生福利部國民健康署 預防保健服務單一入口系統 管理者帳號申請、異動表 申請日期:西元 號申請(因は)明白之友は自然武中田) 號權限(請圖選:A. 丹馬管理者 / b. 降馬一般用者) 换模代码 请人姓名 身分提字號 铁锅、杯门 群 怒 笔 話 ( ) 会機 mail 住員

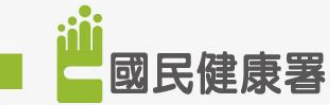

13

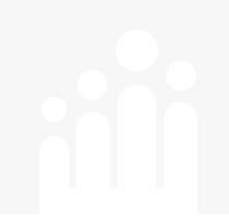

# 諮詢窗口

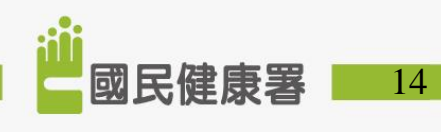

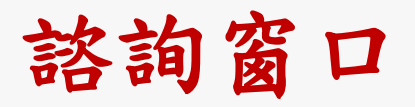

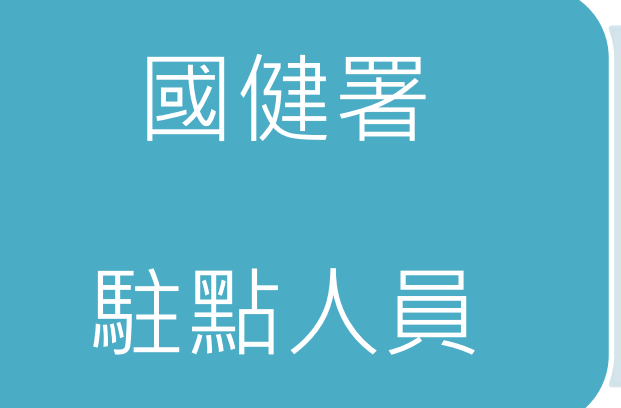

- 林小姐
- Tel: (02)2522-0878
- Email : me24you@hpa.gov.tw

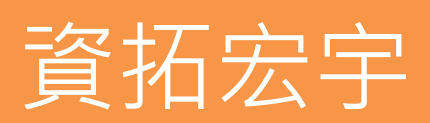

- 張先生 / 周小姐
- Tel : (02)2559-1971#4 / #5
- Email : hpa.pportal@gmail.com

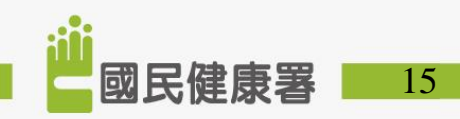

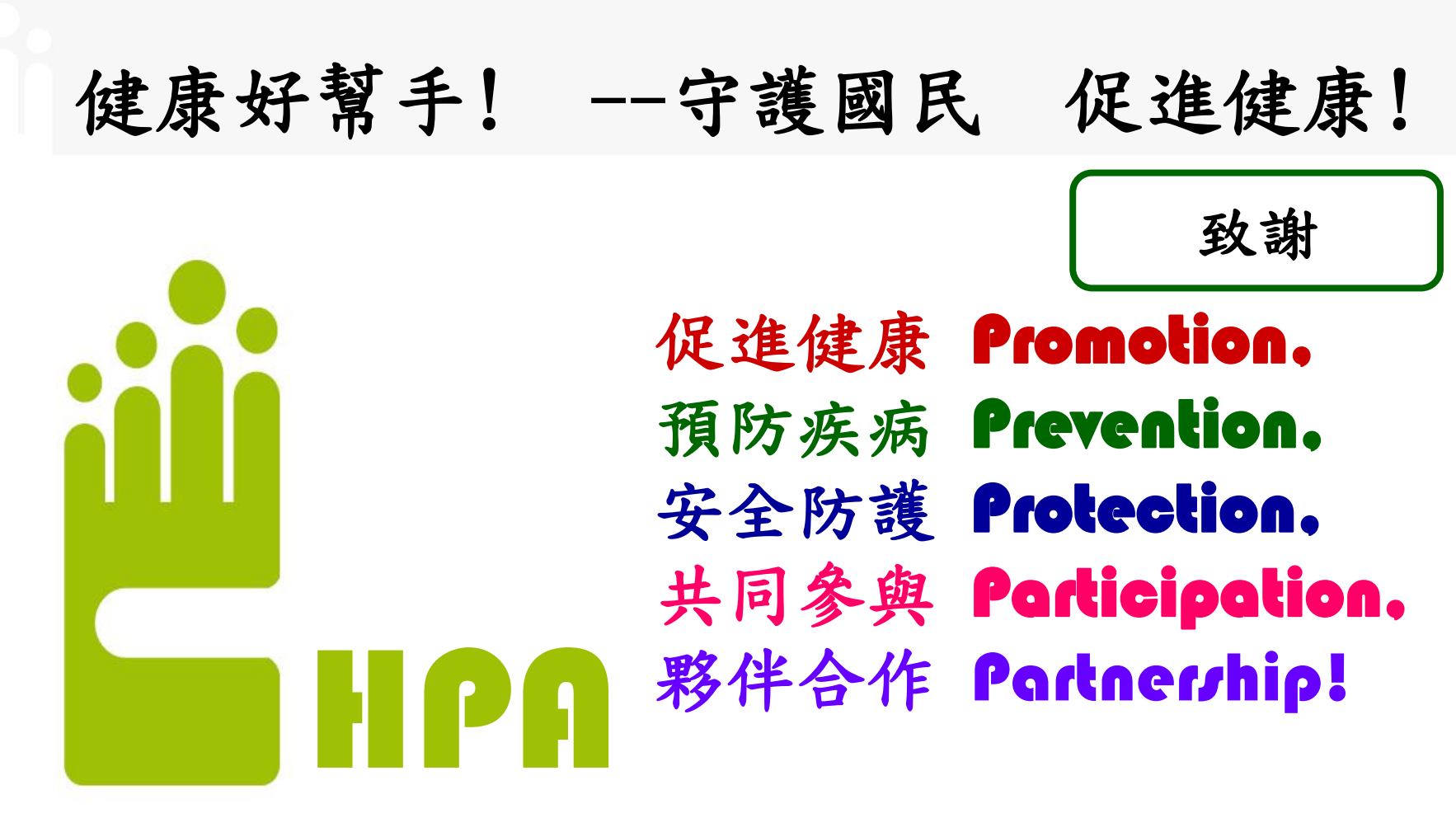

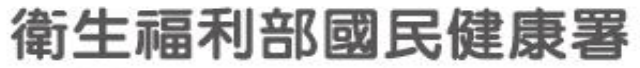

Health Promotion Administration, Ministry of Health and Welfare

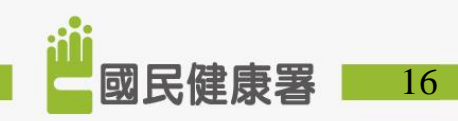